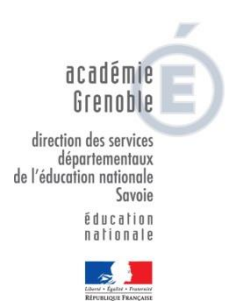

## **MOUVEMENT 2020 - SAVOIE**

AIDE A LA SAISIE DES VOEUX

Tous les participants au mouvement départemental 2020 formuleront leurs vœux (maximum 40 vœux) sur l'application « MVT1D » accessible depuis IPROF rubrique « Services » puis « Mouvement intra départemental ».

Chaque enseignant pourra, du 4 mai au 14 mai 2020

- Consulter la liste des postes
- Saisir, modifier, ajouter, annuler des vœux
- Vérifier ses vœux

#### N'attendez pas le dernier jour pour vous connecter au serveur

#### 1- Consultation des postes

La liste générale des postes vacants et susceptibles de l'être est accessible dans MVT1D dans la rubrique « Postes mis au mouvement »

L'application « MVT1D » permet de faire une recherche de poste par commune, école, nature de poste, zone...

| Circulaire<br>Jépartementale          | Recherche des postes au mouvement |                                  |   |  |
|---------------------------------------|-----------------------------------|----------------------------------|---|--|
| Dossier                               | Type de poste                     | Tous les postes                  | • |  |
| Postes mis au                         | Type de vœu                       | Tous types de vœux               | * |  |
| mouvement                             | Nature de support                 | Tous types de nature de supports |   |  |
| Demande de mutation                   | Spécialité                        | Toutes les spécialités           | * |  |
| Éléments de<br>bonifications          | Rech                              | ercher                           |   |  |
| Accusés de réception                  |                                   |                                  |   |  |
| Résultat de la demande<br>de mutation |                                   |                                  |   |  |
| Fiche de synthèse                     |                                   |                                  |   |  |

La saisie des vœux peut être effectuée soit en cliquant sur les postes sélectionnés dans la liste interne à l'application, soit directement après avoir préparé sa liste de vœux.

#### 2- Saisie des vœux

|                                         | Mouvement intra-départemental SAVOIE     Demande de mutation            |
|-----------------------------------------|-------------------------------------------------------------------------|
| Circulaire<br>départementale<br>Dossier | Votre demande<br>Vous n'avez pas encore créé votre demande de mutation. |
| Postes mis au<br>mouvement              | Créer ma demande de mutation                                            |
| Demande de mutation                     |                                                                         |
| Éléments de<br>bonifications            |                                                                         |
| Accusés de réception                    |                                                                         |
| Résultat de la demande<br>de mutation   |                                                                         |
| Fiche de synthèse                       |                                                                         |

Les vœux formulés peuvent être des vœux précis sur une école ou des vœux géographiques regroupant plusieurs communes. Un vœu formulé sur une zone géographique signifie pouvoir obtenir tout poste situé à l'intérieur de cette zone.

L'algorithme du mouvement prendra en compte tout vœu précis placé avant ou après le vœu géographique et cherchera ce poste au sein de la zone, ou à défaut le poste le plus proche de l'école demandée en vœu précis. Il est donc important de bien intégrer dans les vœux plusieurs vœux précis indicatifs.

Pour les enseignants affectés à titre provisoire ou sans poste, vous devrez saisir au moins deux vœux infradépartementaux (détail des zones annexe 7). Les enseignants qui font l'objet d'une mesure de carte scolaire ne sont pas dans l'obligation de faire des vœux larges.

Au sein des zones infra-départementales, vous pourrez solliciter différents types de postes, identifiés par des codes «Mouvement Unité de Gestion» (MUG) du type «Enseignant» pour ECEL, ECMA et TS, «ASH» pour les postes de l'ASH, «DIR 2 à 7 classes», «DIR 8 et 9 classes» et «DIR 10 à 13 classes» pour les postes de directions, « Remplacement » pour les postes de TRB.

La saisie se fera sur deux écrans distincts, dont l'un accessible uniquement aux agents affectés à titre provisoire ou sans poste :

| I-Prof V4                             | X 🔞 Mouvement 1D                                                                      | × +                                       |                        |                       |                           |                        |                    | - 0             |     |
|---------------------------------------|---------------------------------------------------------------------------------------|-------------------------------------------|------------------------|-----------------------|---------------------------|------------------------|--------------------|-----------------|-----|
| -)→ ൙ ŵ                               | 🛛 🔒 https://pr1-mv                                                                    | 1-viprac01.mvt1d.                         | in.phm.education.      | gouv.fr/mvt1d/js      | f/agents/candidatu        | re/de 🗉 🛛 🕶 🔊 1        | <b>公</b>           |                 | 3   |
| ELes plus visités 🛛 Début             | er avec Firefox 🛛 🖨 Galerie de co                                                     | omposants 🖨 Au                            | thentification 💧 DI    | V1 / CPD - Google     | D <b>m</b> Parcours : For | mateurs d 🔞 Conce      | ours de recruteme  | Þ               |     |
| Dossier                               |                                                                                       | **                                        |                        |                       |                           |                        |                    |                 |     |
| Postes mis au<br>mouvement            | Attention, votre demande e<br>- En cas d'absence de saisie<br>En cas de non remert du | st încomplète en l'é<br>de vœux,          | tat. Vous serez affect | é(e) à titre définiti | l sur un poste resté va   |                        |                    |                 |     |
| Demande de mutation                   | - En cas de nou-respect du                                                            | nomore minimum e                          | te vieux targes si vos | voeux sausis ne sou   | i pas sausians.           |                        |                    |                 |     |
| Éléments de<br>bonifications          | Votre demande                                                                         |                                           |                        |                       |                           |                        |                    |                 |     |
| Accusés de réception                  | Votre demande a été enregistre<br>Dernière mise à jour le : 17/04                     | e le : 17/04/2020 à 1<br>/2020 à 11 h 19. | 1 h 19.                |                       |                           |                        |                    |                 |     |
| Résultat de la demande<br>de mutation | État de la demande : Incomplé<br>votre demande.                                       | te - En tant que parti                    | cipant obligatoire au  | nouvement intra-dé    | partemental, vous deve    | ez formuler au moins 1 | vœu(x) large(s) at | fin de complé   | ter |
| Fiche de synthèse                     | Supprimer votre demande                                                               |                                           |                        |                       |                           |                        |                    |                 |     |
|                                       | Vœux composant votre dem:<br>Vœux (écran 1)                                           | ande                                      |                        |                       |                           |                        |                    |                 |     |
|                                       | Rang                                                                                  | Type de vœu                               | Numéro du poste        | Libellé du poste      | Nature de support         | Spécialité             | Quotité            | Entier/fraction | nné |
|                                       |                                                                                       |                                           |                        | vous n'avez sama au   | curi voru.                |                        |                    |                 |     |
|                                       | Ajouter un vœu Suppri                                                                 | mer la sélection                          |                        |                       |                           |                        |                    |                 |     |
|                                       | Vœux larges (écran 2)                                                                 |                                           |                        |                       |                           |                        |                    |                 |     |
|                                       | 1                                                                                     | Rang                                      | Zone infra-de          | partementale          | Regroupemen               | at de MUG              | Actio              | on              |     |
|                                       | Vous n'avez saisi aucun vœu large.                                                    |                                           |                        |                       |                           |                        |                    |                 |     |
|                                       | Ajouter un vœu large S                                                                | upprimer la sélection                     |                        |                       |                           |                        |                    |                 |     |
|                                       |                                                                                       |                                           |                        |                       |                           |                        |                    |                 |     |

| Affectation à titre provisoire ou sans poste                                                                                                    | Affectation à titre définitif ou touchés par mesure de carte scolaire                                   |  |  |  |  |
|----------------------------------------------------------------------------------------------------|----------------------------------------------------------------------------------------------------|--|--|--|--|
| <ol> <li>Accès à l'écran 1 pour la saisie des vœux précis et<br/>des zones géographiques : <u>40 vœux maximum</u></li> <li>Accès à l'écran 2 pour la saisie des vœux de zone<br/>infra-départementale : <u>2 vœux minimum obligatoires</u></li> <li>Attention : vous devez saisir vos vœux sur les deux<br/>écrans pour que votre saisie soit complète. Dans le<br/>cas contraire, vous serez affecté d'office sur un<br/>poste resté vacant dans le département.</li> </ol> | Accès à l'écran 1 pour la saisie des vœux précis et des<br>zones géographiques : <u>40 vœux maximum</u> |  |  |  |  |

Chaque participant est responsable de la saisie de ses vœux ; il convient que celle-ci soit vérifiée attentivement. Il est recommandé d'éditer le récapitulatif des vœux, proposé en fin de validation.

## La fermeture du serveur vaut validation des vœux : la saisie des vœux devient donc définitive le 15 mai 2020.

### 3- Saisie des éléments de bonification

Les participants qui demandent une majoration de barème pour handicap ont dû renvoyer l'annexe 2 au plus tard le 27 mars 2020 et pris rendez-vous avec le médecin de prévention. Ils doivent :

• Saisir dans MVT1D leur demande de bonification au titre du handicap.

Les participants qui demandent des majorations de barème au titre de la situation familiale ou pour handicap doivent :

- Adresser les demandes de majoration de barème correspondantes à leur situation avant le 6 mai 2020 par mail sur la boite dédiée au mouvement : <u>ce.dsden73-mouvement@ac-grenoble.fr</u>
- Saisir dans MVT1D les éléments de bonification

| -Prof V4                              | X 🚯 Mouvement 1D X +                                                                                                    |                                                          | - 0              |  |  |  |  |
|---------------------------------------|----------------------------------------------------------------------------------------------------|----------------------------------------------------------|------------------|--|--|--|--|
| → C' @                                | 🛛 🖨 https://pr1-mv1-viprac01.mvt1d.in.phm.educatio                                                                                                    | n.gouv.fr/mvt1d/jsf/agents/bonifications/eleme 🚥 🗵 🏠     | III\ 🗉 🔹         |  |  |  |  |
| es plus visités 🛛 Début               | er avec Firefox \ominus Galerie de composants 🖨 Authentification 👃                                                                                                    | DIV1 / CPD - Google D m Parcours : Formateurs d 🔞 Concou | irs de recruteme |  |  |  |  |
| ¢                                     | f Mouvement intra-départemental SAVOIE<br>Éléments de bonification                                                                                                    |                                                          |                  |  |  |  |  |
| Circulaire<br>départementale          | Cet écran vous permet de créer, modifier et/ou supprimer votre dem                                                                                                    | ande de bonifications.                                   |                  |  |  |  |  |
| Dossier                               | Attention ! Vous devez vous assurer que la (les) bonification(s) qu                                                                                                    |                                                          |                  |  |  |  |  |
| Postes mis au<br>mouvement            | Bonification au titre du caractère répété de la demande                                                                                                    |                                                          |                  |  |  |  |  |
| Demande de mutation                   |                                                                                                    |                                                          |                  |  |  |  |  |
| Éléments de<br>bonifications          | Vous ne pouvez pas bénéficier de la bonification au titre du caractère répété de la demande car votre vœu de ler rang saisi lors de la campagne précédente ne portait pas<br>sur un établissement (vœu précis) ou vous n'avez pas fait de vœux l'année dernière. |                                                          |                  |  |  |  |  |
| Accusés de réception                  | Élimente de basification estais                                                                                                    |                                                          |                  |  |  |  |  |
| Résultat de la demande<br>de mutation | Vous n'avez saisi aucun élément de bonification.                                                                                                    |                                                          |                  |  |  |  |  |
| Fiche de synthèse                     |                                                                                                    |                                                          |                  |  |  |  |  |
|                                       | Saisie de vos éléments de bonification                                                                                                    |                                                          |                  |  |  |  |  |
|                                       | Demande au titre du handicap                                                                                                    | O Oui   Non                                              |                  |  |  |  |  |
|                                       | Demande au titre                                                                                                    | Aucune demande supplémentaire                            | *                |  |  |  |  |
|                                       | Commune                                                                                                    | Choisir la commune                                       |                  |  |  |  |  |
|                                       | Nombre d'enfants de 18 ans ou moins à charge au 01/09/2020                                                                                                    | Choisir le nombre d'enfants à charge                     |                  |  |  |  |  |
|                                       | Nombre d'années scolaires de séparation effective au 01/09/2020                                                                                                    | Choisir le nombre d'année(s) scolaire(s) de séparation   | 0                |  |  |  |  |
|                                       |                                                                                                    | Valider                                                  |                  |  |  |  |  |

## 4- Accusé de réception des vœux

Le vendredi 29 mai 2020, un accusé de réception récapitulant les vœux saisis sera disponible dans le serveur. Vous aurez 15 jours pour le contester si vous constatez une erreur de calcul dans votre barème.

Les éventuelles contestations de barème devront être envoyées aussitôt et au plus tard le 12 juin 2020 à 12h sur la boite départementale du mouvement <u>ce.dsden73-mouvement@ac-grenoble.fr</u>

# 5- Consultation des résultats

Les résultats seront consultables via l'application « MVT1D ». Aucun résultat ne sera donné par téléphone, les services ne pouvant vérifier l'identité de l'interlocuteur et garantir la confidentialité des informations.

Seul l'arrêté d'affectation officialisera la nomination au 1er septembre 2020

| Image: Control of the sputs visite: Concourse are cliefox: Concourse de composants Automatification Concourse de mutation   Image: Clieption: Clieption | 🕼 I-Prof V4 🛛 🗙                                                                                                    | 🛛 📝 I-Prof V4 🛛 🗙 🗙                                                                                                    | Mouvement 1D                                                                         | × 🔞 Mouvement 1D           | × 📦 Nouvel onglet           | ×        | +               | -      | ٥ | $\times$ |
|----------------------------------------------------------------------------------------------------|----------------------------------------------------------------------------------------------------|----------------------------------------------------------------------------------------------------|--------------------------------------------------------------------------------------|----------------------------|-----------------------------|----------|-----------------|--------|---|----------|
| Les plus visités      Débuter avec firefox      Galerie de composants      Authentification      DIV1/CPD-Google D.,      M Parcours: Formateurs d.,      Concours de recruteme      M     Marcours: Formateurs d.,      Concours de recruteme      M     Marcours: Formateurs d.,      Concours de recruteme     M     Marcours: Formateurs d.,      Concours de recruteme     Marcours: Formateurs d.,      Concours de recruteme     Marcours: Formateurs d.,      Concours de recruteme     Marcours: Formateurs d.,      Concours de recruteme     Marcours: Formateurs d.,      Concours de recruteme     Marcours: Formateurs d.,      Concours de recruteme     Marcours: Formateurs d.,      Concours de recruteme     Marcours: Formateurs d.,      Marcours: Formateurs d.,      Marcours: Formateurs d.,      Marcours: Formateurs d.,      Marcours: Formateurs d.,      Marcours: Formateurs d.,      Marcours: Formarcours d.,      Marcours: Formateurs d.,      Marcours: Formateu                                                        | ↔ ở ở                                                                                                    | 🛛 🔒 https://pr1-mv1-vip                                                                                                    | rac01.mvt1d.in.phm. <b>educa</b>                                                     | ation.gouv.fr/mvt1d/jsf/ag | jents/resultat/resultat-age | ⊠ ☆      |                 | lii\ 🖽 | ۲ | Ξ        |
| Image: Control line digratemental SWOE       Cette tails a demande de mutation         Image: Cette tails a movement in movement       Cette tails a movement in mission         Image: Cette tails a movement       Cette tails a demande de mutation n'est pas encore disponible.         Image: Cette tails a movement       Section indisponible         Image: Cette tails a demande de mutation       Section indisponible         Image: Cette tails a demande de mutation       Section indisponible         Image: Cette tails a demande de mutation       Section indisponible         Image: Cette tails a demande de mutation       Section indisponible         Image: Cette tails a demande de mutation       Section indisponible         Image: Cette tails a demande de mutation       Section indisponible         Image: Cette tails a demande de mutation       Section indisponible         Image: Cette tails a demande de mutation       Section indisponible         Image: Cette tails a demande de mutation       Section indisponible         Image: Cette tails a demande de mutation       Section indisponible         Image: Cette tails a demande de mutation       Section indisponible         Image: Cette tails a demande de mutation       Section indisponible         Image: Cette tails a demande de mutation       Section indisponible         Image: Cette tails demande de mutation       Section indisponible                                                                                                    | Les plus visités Débuter                                                                                                    | r avec Firefox 🕲 Galerie de compo                                                                                                    | sants 🕲 Authentification                                                             | 🝐 DIV1 / CPD - Google D    | m Parcours : Formateurs d   | (Concour | s de recruteme. |        |   | >>       |
|                                                                                                    | Circulaire<br>départementale<br>U Dossier<br>Postes mis au<br>mouvement<br>Demande de mutation<br>Éléments de<br>bonifications<br>Accusés de réception<br>Résultat de la demande<br>de mutation<br>Fiche de synthèse | Mouvement intra-départemental SAV Résultat de la demande de m     Cette page vous permet de consul Section indisponible Le résultat de votre demande de mu  Jane DOE   professeur des écoles hors o     TAM/2020 645647   v 20.400.0 | DE<br>nutation<br>ter le résultat de votre demand<br>tation n'est pas encore disponi | e de mutation.<br>ble.     |                             |          |                 |        |   |          |